# हेमचंद यादव विश्वविद्यालय, दुर्ग (छ.ग.)

(पूर्व नाम– दुर्ग विश्वविद्यालय, दुर्ग)

रायपुर नाका दुर्ग (छ.ग.).491001

ई मेल : <u>registrar@durguniversity.ac.in</u> वेब साइट : www.durguniversity.ac.in

दूरभाष : 0788-2359100

दुर्ग, दिनांक 31.07.2020

क्र. Q/प्रवेश/2020

### / / अधिसूचना / /

हेमचंद यादव विश्वविद्यालय, दुर्ग से संबद्ध समस्त महाविद्यालयों में शैक्षणिक सत्र 2020–21 में स्नातक स्तर के प्रथम वर्ष में छात्र–छात्राओं के ऑनलाईन पद्धति से प्रवेश फार्म भरने की तिथियां निम्नानुसार निर्धारित की जाती है:–

| क. | विवरण                                 | निर्धारित तिथियां        |
|----|---------------------------------------|--------------------------|
| 01 | स्नातक प्रथम वर्ष हेतु पंजीयन की तिथि | 01.08.2020 से 15.08.2020 |

#### 

- छात्र / छात्राएं विश्वविद्यालय की वेबबसाईट <u>www.durguniversity.ac.in</u> के Quick Links पर जाकर Online Admission 2020-21 पर Click कर अथवा <u>http://durg1.ucanapply.com</u> के माध्यम से स्नातक प्रथम वर्ष में प्रवेश हेतु ऑनलाईन प्रवेश आवेदन फार्म भर सकेंगे।
- छात्र / छात्राएं उपरोक्त लिंक के माध्यम से सर्वप्रथम रजिस्ट्रेशन करेंगे तत्पश्चात यूजर आई.डी. एवं पासवर्ड प्राप्त कर लेंगे जिसका उपयोग प्रवेश आवेदन फार्म, नामांकन फॉर्म, परीक्षा फार्म आदि भरने हेतु किया जा सकेगा।
- प्रवेश फार्म केवल ऑनलाईन पद्धति से भरे जायेंगे। किसी भी छात्र / छात्राओं को महाविद्यालय / विश्वविद्यालय आने की आवश्यकता नहीं है।
- छात्र / छात्राएं कोविड—19 के नियंत्रण एवं रोकथाम के लिए शासन द्वारा समय—समय पर जारी निर्देशों का पालन करते हुए ऑनलाईन पद्धति से प्रवेश हेतु आवेदन फार्म भरेंगे।
- प्रवेश फार्म ऑनलाईन पद्धति से भरने हेतु समस्त निर्देश संलग्न है, छात्र / छात्राएं इस निर्देश का भलिभांति अवलोकन करने के पश्चात ही प्रवेश फार्म भरें, जिससे उन्हें किसी भी तरह की परेशानियों का सामना न करना पड़े।
- छात्र / छात्राएं अब मोबाईल के माध्यम से भी प्रवेश आवेदन फार्म भर सकेंगे, इसके लिए उन्हें अपने अंतिम परीक्षा की अंकसूची (यदि प्राप्त नहीं हुई है तो इंटरनेट से प्राप्त की हुई प्रति) प्रमाणपत्र, फोटो, हस्ताक्षर आदि पहले से ही स्कैन करके रखना होगा जिससे अपलोड करते समय परेशानी न हो।
- प्रवेश आवेदन फार्म पूर्णतः निःशुल्क है। परन्तु यदि छात्र / छात्राएं इंटरनेट कैफे या सी.एस.सी. सेंटर जाकर प्रवेश फार्म भरते हैं तो उन्हें उनकी फीस का भुगतान स्वयं करना होगा।
- ऑनलाईन प्रवेश आवेदन करने के पश्चात आवेदन की एक प्रति संबंधित महाविद्यालय एवं एक प्रति संबंधित छात्र / छात्रा के आई.डी. पर अपलोड हो जाएगी जिसे छात्र कभी भी डाउनलोड अथवा प्रिंट कर सकते हैं।
- प्रवेश आवेदन फार्म जमा करने के लिए किसी भी छात्र / छात्राओं को महाविद्यालय नहीं जाना होगा। महाविद्यालयों द्वारा निर्धारित सीट संख्या के आधार पर आवेदनों की मेरिट सूची तैयार कर प्रवेश की प्रक्रिया पूर्ण की जाएगी। सीट रिक्त होने पर प्रवेश हेतु पुनः आवेदन मंगाये जायेंगे।

- उक्त प्रवेश प्रक्रिया केवल स्नातक प्रथम वर्ष के लिए लागू है, स्नातकोत्तर प्रथम सेमेस्टर में प्रवेश हेतु ऑनलाईन आवेदन स्नातक अंतिम वर्ष की परीक्षाओं के परिणाम जारी होने के पश्चात प्रारंभ किए जायेंगे।
- यदि ऑनलाईन प्रवेश आवेदन फार्म भरते समय किसी प्रकार की समस्या आती है तो छात्र / छात्राएं विश्वविद्यालय के हेल्पलाईन नं. 9713387094 / 7225940167 पर फोन के माध्यम से अथवा <u>onlinehelp@durguniversity.in</u> पर ई—मेल कर समाधान प्राप्त कर सकते हैं।

#### महाविद्यालयों हेतु निर्देशः–

- सत्र 2020–21 में आपके महाविद्यालय हेतु विभिन्न कक्षाओं में प्रवेश हेतु ऑनलाईन पद्धति से आवेदन लिए जा सकेंगे।
- पर्याप्त संख्या में आवेदन पत्र की उपलब्धता पर महाविद्यालय अपने सूचना पटल एवं वेबसाईट दोनों पर मेरिट सूची जारी करें। मेरिट सूची जारी करने के 05 दिवस के भीतर प्रवेश देकर प्रवेशित सूची की जानकारी विश्वविद्यालय के पोर्टल पर अपलोड करना अनिवार्य होगा।
- विश्वविद्यालय के पोर्टल पर प्रवेशित सूची अपलोड करने के संबंध में विस्तृत निर्देश इस पत्र के साथ संलग्न किया जा रहा है, जिसके अनुसार ही प्रवेश की प्रक्रिया संपन्न करना सुनिश्चित करेंगे।
- छात्र / छात्राओं द्वारा विषय समूह / नाम / पिता / माता का नाम / जन्म तिथि आदि के चयन में हुई त्रुटियों का सुधार महाविद्यालय अपने लागइन पैनल के माध्यम से कर सकेगा। किसी भी छात्र / छात्रा को अनावश्यक विश्वविद्यालय न भेजा जाए। महाविद्यालय अपने स्तर पर विश्वविद्यालय से छात्रों को होने वाली समस्याओं के संबंध में जानकारी प्राप्त कर छात्रों को उनके समाधान के संबंध में जानकारी दे सकता है।
- महाविद्यालयों को यूजर आई.डी. एवं पासवर्ड पूर्व में प्रदान किया गया है, फिर भी यदि किसी महाविद्यालय के पास यह नहीं है तो वह विश्वविद्यालय के परीक्षा विभाग से संपर्क कर इसे प्राप्त कर सकता है।
- किसी भी स्थिति में ऑफलाईन प्रवेश आवेदन फार्म स्वीकार नहीं किए जायेंगे।

संलग्नः– निर्देशिका

कुलसचिव

आदेशानुसार

दुर्ग, दिनांक 31.07.2020

पृ.क. Q-1 / प्रवेश / 2020 प्रतिलिपिः–

- 1. माननीय राज्यपाल एवं कुलाधिपति महोदया के प्रमुख सचिव, छत्तीसगढ़।
- 2. सचिव, उच्च शिक्षा, छत्तींसगढ़ शासन, महानदी भवन, मंत्रालय, नवा रायपुर।
- 3. आयुक्त, उच्च शिक्षा संचालनालय, ब्लॉक-सी-30, द्वितीय / तृतीय तल, इन्द्रावती भवन, नवा रायपुर।
- अधिष्ठाता छात्र कल्याण / वित्त अधिकारी / उ.कु.स. परीक्षा / अकादमिक / गोपनीय एवं संबंधित प्रवेश कार्य सहायक, हेमचंद यादव विश्वविद्यालय, दुर्ग।
- 5. प्राचार्य, संबंधित समस्त सम्बद्धं महाविद्यालय, हेमचंद यादव विश्वविद्यालय दुर्ग।
- कुलपति के सचिव / कुलसचिव के निज सहायक, हेमचंद यादव विश्वविद्यालय दुर्ग।
- 7. संपादक, समस्त दैनिक समाचार पत्र / पत्रिकाएं दुर्ग / बेमेतरा / राजनांदगांव / कबीरधाम / बालोद को इस निवेदन के साथ कि कृपया अपने लोकप्रिय समाचार पत्रों के आगामी अंक में छात्रहित को ध्यान में रखते हुए समाचार के रूप में प्रकाशित करने का कष्ट करें।

कलसविव

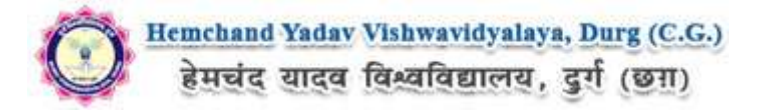

#### Guidelines to fill up the Admission Form of UG of Hemchand Yadav Vishwavidyalaya, Durg (C.G.) Online Application (Academic session 2020-2021)

What all do you need to complete the Online application process for Hemchand Yadav Vishwavidyalaya, Durg (C.G.) Online Application? As an applicant you would need the following:

- 1. An **E-mail ID** for registration and for receiving all future correspondence till the admission process is over and subsequently, if admitted.
- 2. A **Mobile Number** to receive **SMS** based notifications/communications related to the online application, Admit card, Admission etc till the admission process is over and subsequently, if admitted.
- 3. Access to facilities of computer with internet connectivity, B/W printer and scanner.
- 4. A recent passport sized **colour photograph** (for scanning and uploading in "jpeg/jpg/png/bmp/gif" format are allowed. File size of scanned photograph should not be more than 100KB).
- 5. Your **signature** using **Blue/Black** pen on white sheet (for scanning and uploading in "jpeg/jpg/png/bmp/gif" format only. File size of scanned photograph should not be more than 100KB).

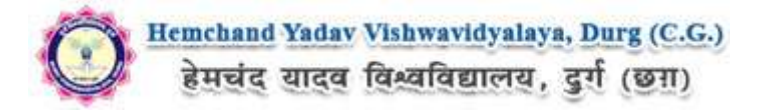

#### Steps to be followed for filling the online application:

Before proceeding to fill up the online application form, please ensure that you have the required details and scanned image files of your (i) recent passport size colour photograph and (ii) signature [as specified at Para 4 & 5 above], which will be needed at different stages of process. The entire process of filling online application form can be completed in six stages. The six stages are:

- 1. Registration on the Hemchand Yadav Vishwavidyalaya, Durg (C.G.) Application Portal (<u>https://durg1.ucanapply.com</u>) for online process
- 2. Select the course [check eligibility]
- 3. If you choose to apply for the selected course [do it after confirming your eligibility etc], application form will appear on the screen. Fill up the details in the application form which will have following sections:
  - 1. Applicant Details
  - 2. Upload scanned image file of your Photograph Signature
  - 3. Academic details
  - 4. Scan Document Upload (last year mark sheets)
- 4. Final Review of details entered in the Application Form and if they are corrected then 'Confirm' the submission. Else, edit the details before confirming submission.
- 5. application Submission
- 6. For subsequent applications (after the first course) process of filling up 'Applicant Details', 'uploading of Photograph and Signature' and 'Academic Details' will not be required. These details will be repeated automatically/copied for all subsequent applications after the first application.

How to complete Registration on the Hemchand Yadav Vishwavidyalaya, Durg (C.G.) Application Portal (<u>https://durg1.ucanapply.com</u>) for Online Process?

**Step 1 :** Please click on **''New Registration''** given on the home page of the Online Portal (<u>https://durg1.ucanapply.com</u>). Screenshot as bellow.

| QUICK TIPS                                                                                                    |                 |
|----------------------------------------------------------------------------------------------------|-----------------|
| IMPORTANT INSTRUCTIONS FOR CANDIDATES BEFORE APPLYING ONLINE UG/PG Reep the following items in your hand before applying : Email id Micbile fol Scanned Sphorograph (Less than 100KB) Scanned Sphorograph (Less than 100KB) Credit (ard, Net bariting of ATM-cum-Detet Card if available | APPLICANT LOGIN |

**Step 2:** On clicking the '**New Registration**' Registration page will open. Fill all the mandatory details and click on **sign up** button. Screenshot as bellow.

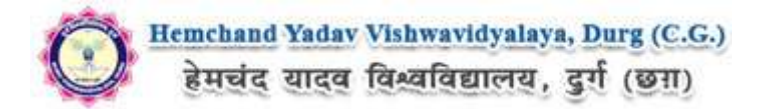

| Email ID:*                    | ba 'gmail.com                                                                                                    |
|-------------------------------|----------------------------------------------------------------------------------------------------|
|                               | Please note that all communication related to your Application<br>including link registration for activation etc. will be sent to this<br>email id. |
| Password:*                    |                                                                                                    |
| Confirm Password:*            |                                                                                                    |
|                               | Your password length should be 8-20. (It must contains at least<br>one letters, one numbers and one special character).                             |
| Name of Applicant.»           | Banti Kumar Soni                                                                                                    |
| Date of Birth:*               | 07 • September • 1990 •                                                                                                    |
| Sex:-                         | MALE                                                                                                    |
| Father's Name:«               | Bharat Soni                                                                                                    |
|                               | Don't add any salutation like Mr. / Dr. etc. before the Name .                                                                                      |
| Mother's Name:*               | Deepa Soni<br>Don't add any salutation like Ms. /Mrs. /Dr. etc. before the Name                                                                     |
| Mobile No. of the Applicant * |                                                                                                    |
| Captcha.*                     |                                                                                                    |
|                               | stplido                                                                                                    |
|                               | Not readable? Change text.                                                                                                    |
| Enter captcha world here :    | suplido                                                                                                    |
|                               |                                                                                                    |

After clicking on '**Sign up**' button the '**Registration Details**' Popup will open, See and confirm the account for activation, Click on "**Confirm**" button. Screenshot as bellow.

| mail ID:*<br>Name of Applicant:* | gmail.com<br>Banti Kumar Soni                                                                                                    |  |
|----------------------------------|----------------------------------------------------------------------------------------------------|--|
| Date of Birth:*                  | 07 / 09 / 1990                                                                                                    |  |
| Sex:*                            | MALE                                                                                                    |  |
| ather's Name:                    | Bharat Soni                                                                                                    |  |
| Mother's Name:                   | Deepa Soni                                                                                                    |  |
| Mobile No. of the Applicant:*    | Contraction and Contraction and Contra |  |
| Please check all your filled o   | etails carefully before confirming.                                                                                                    |  |
|                                  |                                                                                                    |  |

After that click on '**Confirm**' button, one Registration Success Message will appear, after that you will receive an **OTP**, **Username and Password** on your registered mobile number and you email ID,

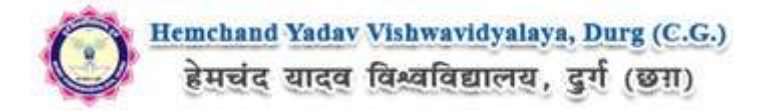

 REGISTRATION SUCCESS

 Your registration for Durg Vishwavidyalaya Online Application Portal is accepted.

 Your will receive one confirmation Email soon containing an activation link and Login Details .Open your email account and click on activation link given in Mail or at Login Page for completing the registration process and start online form fill up.

 Mirenigr= Midac= पोर्टल durg के लिए आपका पंजीकरण स्वीकार किया जाता है।
 Mirenigr= विवरण युक्त एक पुष्टिकरण ईमेल प्राप्त होगा। पंजीकरण प्रक्रिया को पूरा करने के लिए अपना ईमेल खाता खोलें और मेल में ui लॉगिन पृष्ठ पर दिए गए सक्रियण लिंक पर क्लिक करें और ऑनलाइन फ़ॉर्म भरें।
 [Do check your SPAM Mail/ JUNK Mail folder just in case the email gets categorised as SPAM by your email service provider !]
 Please follow the instructions in the email for proceeding further
 with your Durg Vishwavidyalaya Application Portal 2019-20 online application process..

 You are requested to check your e-mail and SMS for OTP

 Back to Home page

 Click here

#### **Mobile SMS**

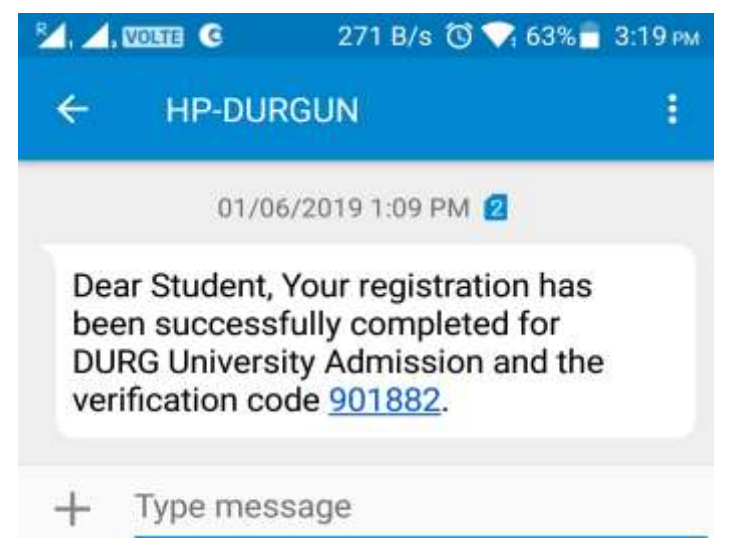

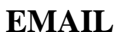

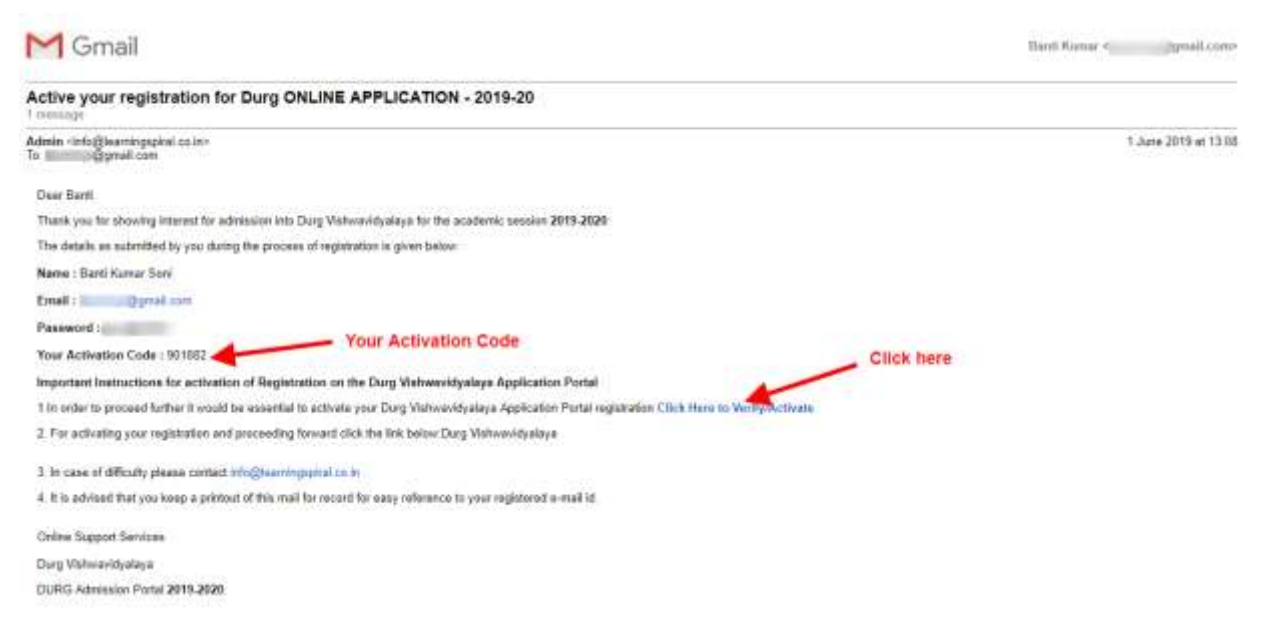

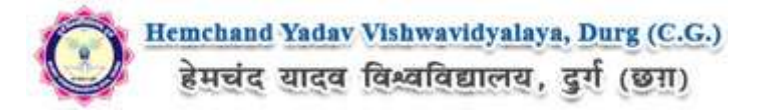

## Now to Activate your account, an activation link mailed to your register E-mail id , Now click on "Click Here to Verify/Activate" on link available on your Email, Your account will activate.

OR

Go to the Login Page Click on "Activate your Account" Button screenshot as below.

| IMPORTANT INSTRUCTIONS FOR CANDIDATES BEFORE APPLYING ONLINE                                       | APPLICANT LOCIN               |
|----------------------------------------------------------------------------------------------------|-------------------------------|
| UG/PG                                                                                              |                               |
| Keep the following items in your hand before applying :<br>Front id                                |                               |
| Mobile no<br>Scanned photograph (Less than 100KB)                                                  | Existing user?                |
| Scanned signature (Lass than 100KB)<br>Credit card, Net hanking or ATM cum-bebit card if available | Forgot Passavoral? Chick Inco |
|                                                                                                    | New Regissration              |
|                                                                                                    | Actives Mat Allower           |

After Clicking on "**Activate your Account**" Button Activation Page will open, Enter your registered Email ID and Activation code, that has SMS on your Mobile Number and on your registered Email ID. And Click on "**Submit**" button.

| ACTIVATION                                                                                                  |                                                                                                    |
|----------------------------------------------------------------------------------------------------|----------------------------------------------------------------------------------------------------|
| The second second                                                                                           |                                                                                                    |
| Usemame*                                                                                                    |                                                                                                    |
| igmail.com                                                                                                  |                                                                                                    |
| Enter Activation Code / OTP*                                                                                |                                                                                                    |
| 901882                                                                                                    |                                                                                                    |
| Submit<br>Your activation code has been sent on your reg<br>some time to deliver based on your cellular ser | Click here<br>istered email id AND mobile number given at time of registration. SMS on your mobile may take<br>vice provider |

After Complete Activation Process One Popup will open for login, Click on "Login" Button as screenshot as below.

| Hi! Banti, Your a | account has b | een activated. You can now login with your Email-id |
|-------------------|---------------|-----------------------------------------------------|
| and Password.     | Login         | Click here                                          |
|                   |               | Click here                                          |

Now Click on Sign In Button as shown below.

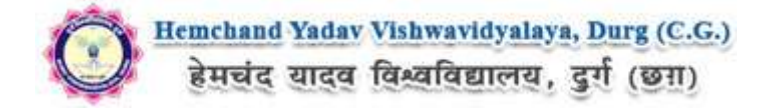

| Itemchand Yadav Vishwavidyalaya, Darg (C.G.)<br>हेमसंद यादव विश्वविद्यालय, दुर्ग (छग)                                                                     |            |                              |
|----------------------------------------------------------------------------------------------------|------------|------------------------------|
| QUICK TIPS                                                                                                    |            |                              |
| IMPORTANT INSTRUCTIONS FOR CANDIDATES BEFORE APPLYING ONLINE                                                                                              |            | APPLICANT LOGIN              |
| UG/PG<br>Keep the following items in your hand before applying :                                                                                          |            |                              |
| Mobile no<br>Scanned photograph (Lesii than 100KB)<br>Scanned signature (Lesii than 100KB)<br>Credit card, Net banking or ATM-cum-Bebri card if available | Click here | Forgic Passeord? Click rises |
|                                                                                                    |            | New Registration             |

After that One Login page will open, fill your registered Email ID and Password which filled at the time of Registration and click on **"Submit"** button.as shown bellow.

| mail Address |                |                 |
|--------------|----------------|-----------------|
| @gmail.com   | ~              |                 |
| assword      | Enter Email ID | )               |
|              |                |                 |
| Remember me  | Enter Password | Forget Password |

After Login the **Dashboard** page will open, Here click on **My Application** Tab as screenshot below.

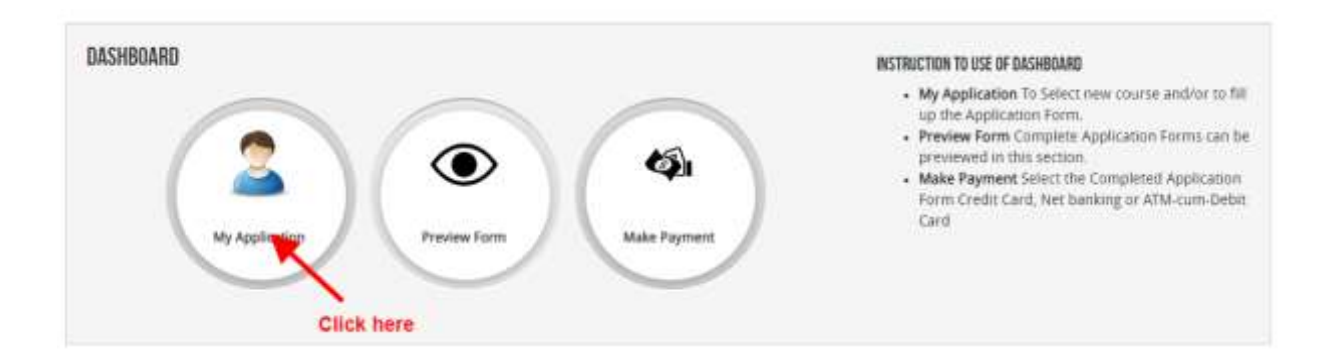

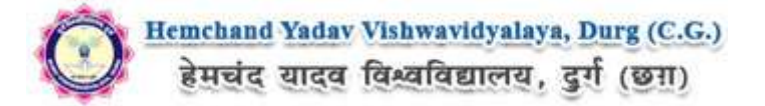

After that, **My Application** Page will Open, here select the **Course Type, Your College Name and Your Course**, Now click on Proceed button, As shown below screenshot.

| MY APPLICATIONESI                                                                     |                                       |                                 |                       |                            |                            |
|---------------------------------------------------------------------------------------|---------------------------------------|---------------------------------|-----------------------|----------------------------|----------------------------|
| . Status of Application(s)                                                            |                                       |                                 |                       |                            |                            |
| Note: Application shall be tre                                                        | ated as successfully submitted only v | when the Application Fee has be | n paid by the Applica | nt. After successful payme | ent of fee Payment id will |
| appear against the Course in                                                          | the Payment Id Column                 |                                 |                       |                            |                            |
| ippear against the Course in<br>Select Course:                                        | the Payment Id Column                 |                                 |                       |                            |                            |
| oppear against the Course in<br>Select Course:<br>Course Type: •                      | UG/PG                                 | •                               |                       |                            |                            |
| appear against the Course in<br>Select Course:<br>Course Type: +<br>Schoot/College -> | UG/PG                                 | •                               |                       |                            |                            |

After that, the Eligibility Details popup will open, here select the check box ans click on "**Add The Course**" button, Screenshot as below.

| as  | वावद्यालय. दग (छन्।)                                  |                      |
|-----|-------------------------------------------------------|----------------------|
|     | ELIGIBILITY DETAILS                                   | Х.                   |
|     |                                                       |                      |
|     | I have read and confirmed above eligiblity conditions |                      |
|     | Add The Course Click here                             |                      |
|     |                                                       |                      |
|     |                                                       | Contract of Contract |
| suc |                                                       | Cancel               |
| yme | Tress coloring.                                       |                      |

Now the **Application Info** Page will open, Now click on **Application Details** at the left bar Button, Screenshot as below.

| eplication Status          |        |                                        |     |            |  |
|----------------------------|--------|----------------------------------------|-----|------------|--|
| option Databa              | STA    | TUS OF SUBMITTED APPLICATION(S)        |     |            |  |
| Iphood Photo And Signature | 🗶 APPI | APPLICANT DETAILS FOR BACHELOR OF ARTS |     | -          |  |
| Scadomic Dettil            | 💌 SL   | e Description                          |     | Status     |  |
| remember ( ) etail         |        | Applicant Details                      | (*) | Incomplete |  |
| iwww.Anit Carifirm         | 2      | Upload Phom And Signature              |     | Incomplete |  |
|                            | 3      | Acatlemic Detail                       | ۲   | Incomplete |  |
|                            | 4      | Document Detail                        | ۲   | Incomplete |  |
|                            | 5      | Preview And Confirm                    | ۲   | Incomplete |  |

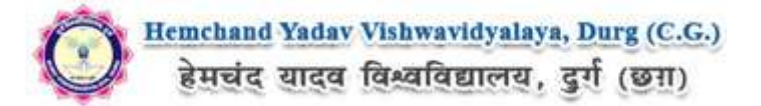

Here the Application Info page will open, Fill all the mandatory Details and address, after that Click on "Save & Continue" button. The Screenshot as below.

| APPLICANT DETAILS FOR BACKELOR OF ARTS : | and the second second in the second                                                                                                    |
|------------------------------------------|----------------------------------------------------------------------------------------------------|
| of Hooto And Signatum Candidate Name     | Bantt Kumar Soni                                                                                                    |
| nonis Cletat                             | There is a second second |
| Pathers Name                             | Inter som                                                                                                    |
| Mother's Name.                           | Deepa som                                                                                                    |
| Category-                                | CENERAL (UR)                                                                                                    |
| Physically Challenged: •                 | NO •                                                                                                    |
| Crate of Birth                           | 07 • September • 1990 •                                                                                                    |
| Gender                                   | 28-years, 8-months, 25-bays (as on 01-06-2019)<br>MALE •                                                                                                    |
| Nationality: •                           | Indian +                                                                                                    |
|                                          |                                                                                                    |
| PERMANENT ADDRESS                        |                                                                                                    |
| Building/House No: +                     | 14/A.Enst., Valsali Nagar                                                                                                    |
| Laodmark: •                              | Pani Tanki                                                                                                    |
| City/Town/Village =                      | Bhilei                                                                                                    |
| Post Office :•                           | Vatsali Magar                                                                                                    |
| District -                               | Durg                                                                                                    |
| State                                    | Chhattisgarh •                                                                                                    |
| PIN-                                     | 490045                                                                                                    |
| Father/Guardian Mobile No.               |                                                                                                    |
| LandLine Phone                           | Stil (indee                                                                                                    |
|                                          |                                                                                                    |
| CORRESPONDENCE ADDRESS & SAME            | AS PERMANENT ADDRESS                                                                                                    |
| Building/House No                        | 14/A East , Vaisali Nagar                                                                                                    |
| Laridmark                                | Paol Tanki                                                                                                    |
| City/Town/Village:•                      | Bhilar                                                                                                    |
| Post Office -                            | Vaisali Nagat                                                                                                    |
| District-                                | Durg                                                                                                    |
| State -                                  | Chihattisgarh •                                                                                                    |
| Pin*                                     | 490045                                                                                                    |
| FatherGuardian Mobile No.                |                                                                                                    |
| LandLine Phone                           | Stit cude                                                                                                    |
|                                          |                                                                                                    |
| Email :                                  | ज्ञि gmail.com                                                                                                    |
| wusite ;                                 |                                                                                                    |

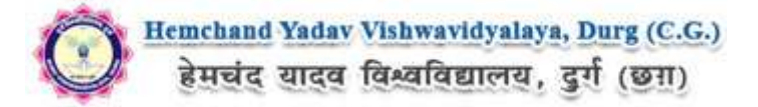

After filling Application Info you have to Upload scanned file of Photo and signature. The Process is as below.

#### Photo & Signature upload:

**Step 1:** To upload the image file of you scanned passport size colour photograph and signature, click the button 'Upload Photograph and Signature' button available on the left panel. On clicking, you will see the following screen:

(Your scanned passport photo should be within 3.5 x 4.5 cm in size, scanning resolution should be

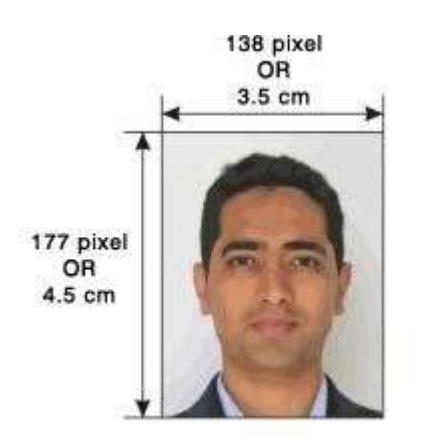

within 100 dpi & file size should be less than 100 KB.)

If you are facing any problem to upload your photo or rejected by the system then we are requested you to resize your photo as per the sample images shown here.

To Resize your scaned photo please follow the following steps:

1. Right click on the scaned photo file  $\rightarrow$  Open with  $\rightarrow$  Microsoft Office Picture Manager

2. Then look at the top menus, Click Picture  $\rightarrow$  Resize

3. Now look at the right pannel, Select the radio button Custom width x height, And write width = 138px, height = 177px. Then Click OK to complete.

4. If you are not able to do this properly, then you can

try 'Crop' feature for the 'Picture' menu

5. The save the file.

**Step 2:** Choose the image file (jpeg format; photo should be within 4.5 x 3.5 cm in size, scanning resolution should be within 100 dpi & file size not more than 100 kb) of your scanned passport size photograph and signature and click the button 'Upload Photo' and 'Upload two Signature' button given below the Box. After you have successfully uploaded the photograph and signature, you will see the following page:

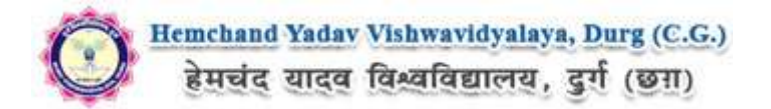

| PPLICATION INFO                                                       |                                                                                                    | Buck to My Application                                                                                            |
|-----------------------------------------------------------------------|----------------------------------------------------------------------------------------------------|----------------------------------------------------------------------------------------------------|
| Application Status<br>Applicant Details<br>Upload Photo And Signature | PHOTO & SIGNATURE FOR BACHELOR OF ARTS :                                                                                                    | A THE OWNER AND AND AND A                                                                                         |
| Academic Datal                                                        | UPLOADED PHOTO                                                                                                    | UPLOADED SIGNATURE                                                                                                |
| Pan-kow And Continu                                                   |                                                                                                    | 3, 22112 920                                                                                                    |
|                                                                       | Choose File No file chosen<br>Resopert size colour phone 4.3 cm x 3.5 cm<br>Note: Uploaded image to be less than 200KS and only jpeg. jpg<br>formats are allowed. | Choose File No file chosen<br>Note: Uploaded Image to be less than 100KB and only peg, jpg<br>formats are allowed |
|                                                                       | Note: Please upload clear Photo. Signature must be on white<br>You can proceed forward only after uploading your photogra                                         | e background using Black / Blue ink pen,<br>sph and signature.<br>Click here                                      |

After filling up application click the '**Save and Proceed**' Button given at the bottom you have filled up all the required fields of the '**Educational Information**', here you add your passed educational details and Click on the '**Save**' button.

| Approved United And Signature<br>Academic Detail  Decomment Data  Proview And Confirm  Intel  (10+2) th  Std.* | to reload cage<br>Roard / University<br>and Roll<br>Central Bc •<br>123456<br>Central Bc • | Year of<br>Passing /<br>Appearing<br>2005 • | School Warne/College<br>DPS                         | Div/<br>Grade              | Marks<br>(Bitained)<br>575    | Total<br>Marks             | Marks %<br>95.83<br>CGPA                |
|----------------------------------------------------------------------------------------------------|--------------------------------------------------------------------------------------------|---------------------------------------------|-----------------------------------------------------|----------------------------|-------------------------------|----------------------------|-----------------------------------------|
| Academic Detail  Cecument Detail  Preview And Continue  (10+2) th 5t0.*                                        | Board / University<br>and Boll<br>Central BC •<br>Roll No<br>123456                        | Year of<br>Passing /<br>Appearing<br>2005 • | School Name/College                                 | Din/<br>Grade              | Marks<br>Obtained             | Total<br>Narks             | Marks %<br>95.83<br>CGPA                |
| Academic Detail  Decomment Detail  Preview And Contain  Toth sad. *  (10+2) th std. *                          | Roard / Liniversity<br>and Roll<br>Central BC •<br>Roll No<br>123456                       | Year of<br>Passing /<br>Appearing<br>2005 + | School Name/College                                 | Div/<br>Grade              | Marks<br>Obtained.            | Total<br>Narks             | Marks %<br>95.83<br>CGPA                |
| Preview And Contains  Preview And Contains  (10-2) th std.*                                                    | Central Bc                                                                                 | Appearing                                   | DP5                                                 | ] [157                     | 575                           | 600                        | 95.83<br>CGPA                           |
| Phenow And Continue Toth sad. * (10-2) th std. *                                                               | Central Bc +<br>Roll No<br>123456                                                          | 2005 •                                      | DPS                                                 | 157                        | 575                           | 600                        | 95.83<br>CGPA                           |
| (10+2) th<br>5លី.*                                                                                             | Roll No 123456 Central Bc +                                                                |                                             |                                                     | I                          | 0                             |                            | CGPA                                    |
| (10+2) th<br>5ាហី. *                                                                                           | Central BC +                                                                               | [77.77]                                     |                                                     |                            |                               |                            |                                         |
| (10+2) th<br>5ាហី. *                                                                                           | Central BC +                                                                               | (Street in )                                |                                                     |                            |                               |                            |                                         |
| (10+2) th<br>510. *                                                                                            | Central Bc +                                                                               | [ Store ]                                   |                                                     |                            |                               |                            |                                         |
| 510. *                                                                                                    | Permission 4                                                                               | 1007 +                                      | mpc                                                 | l Fiet                     | 1 Gea                         | 600                        | E on ii                                 |
|                                                                                                    |                                                                                            |                                             | 0F3                                                 | 1 101                      |                               | 304                        | 20.0                                    |
|                                                                                                    | Roll No                                                                                    |                                             |                                                     |                            |                               |                            |                                         |
|                                                                                                    | 72354                                                                                      |                                             |                                                     |                            |                               |                            |                                         |
|                                                                                                    |                                                                                            |                                             |                                                     |                            |                               |                            |                                         |
|                                                                                                    |                                                                                            |                                             |                                                     |                            |                               |                            |                                         |
|                                                                                                    |                                                                                            |                                             |                                                     |                            |                               |                            |                                         |
|                                                                                                    |                                                                                            |                                             |                                                     |                            |                               |                            |                                         |
| Note:                                                                                                    |                                                                                            |                                             |                                                     |                            |                               |                            |                                         |
| 1. Result Awa                                                                                                  | aited : Board / Un                                                                         | iversity and Sch                            | ool / College Name are                              | e mandatory                | 65                            |                            |                                         |
| 2. Candidate<br>Vishwavid                                                                                      | es are instructed ti<br><b>iyalaya</b> will not be                                         | o read the eligit<br>responsible for        | olity clauses carefully f<br>r errors made by cando | rom prospe<br>dates in suc | ctus before a<br>h cases, and | opplying to<br>application | any course, Durg<br>n fees paid in suct |
| cases will                                                                                                    | not be refunded.                                                                           |                                             |                                                     |                            |                               |                            |                                         |

After filling up academic details Upload the Documents related to the Academic details and Click on 'Save & Continue' button, the screenshot as below.

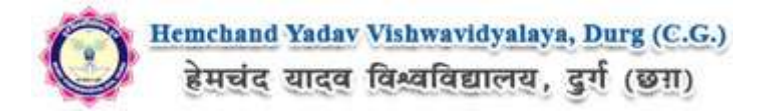

| Administration setuport    |                                                                 |                                                   |                                                         |                   |                                                                                                    |
|----------------------------|-----------------------------------------------------------------|---------------------------------------------------|---------------------------------------------------------|-------------------|----------------------------------------------------------------------------------------------------|
| Applicant Distates         | STATUS OF SUBMITTED A                                           | PPLICATION(S).                                    |                                                         |                   |                                                                                                    |
| Uplead Photo And Signature | OCUMENT DETAILS FOR BACHEL                                      | OR OF ARTS :                                      | a second second                                         | -                 | Concession in the local distance of the local distance of the loca |
| Academic Deta)             | Occur                                                           | ment Uploaded Succes                              | alully                                                  |                   |                                                                                                    |
| Document Detail            |                                                                 |                                                   | (155 <b>4</b> ))                                        |                   |                                                                                                    |
|                            | are allowed.<br>In Category (OBC, SC, ST)                       | , EWS and Physically C                            | hallenged (scan copy of rei                             | ated document rea | dy for uplead)                                                                                                    |
|                            | Name of the Document                                            | Uploaded link                                     | Upload                                                  | Туре              | Reference No.                                                                                                    |
|                            | 10th std. (Marksheet /<br>Grade Card)                           | Click here to view<br>the document.<br>Original 1 | Choose File No_n                                        | Original +        | 1 Spicest                                                                                                    |
|                            | (10+2) th stit. (Marksheet<br>/ Grade Card)                     | Click here to view the document<br>Original 2     | Choose File   No_n                                      | Original •        | 2 Uplant                                                                                                    |
|                            | t<br>Note: You can proceed forw<br>connection to the details en | and only after uploadi<br>tered by you in the Ap  | ng all your documents as si<br>plicant details section, | hown above, these | documents are being aske                                                                                                    |

Once the applicant completes filling up all the above mentioned stages of the Application Form, the complete Application Form will be opened. In case he/she wants to edit some details, he/she can do so by clicking the "**Back**<sup>"</sup> button. To confirm the details entered, the candidate has to check the box and click on the **'Confirm & Submit**' button. **Once confirmed, it cannot be edited further.** 

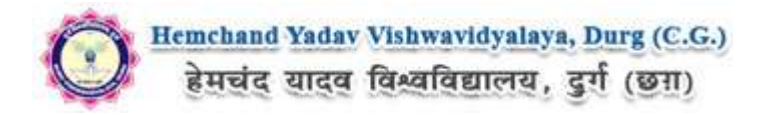

| O                                                                                                    | Applic                                                                                                    | Durg,<br>Di<br>ation for Ad<br>Ses                                                  | Chhattisgari<br>rg, PIN - 491001<br>Imission to Bad<br>sion: 2019-2020             | h<br>chelor of Arts                     | Ç                     | 2             |  |  |
|----------------------------------------------------------------------------------------------------|----------------------------------------------------------------------------------------------------|-------------------------------------------------------------------------------------|------------------------------------------------------------------------------------|-----------------------------------------|-----------------------|---------------|--|--|
| Name of the Candida                                                                                                    | te:                                                                                                    |                                                                                     | BANTI KUMA                                                                         | AR SONI                                 |                       |               |  |  |
| Father's Name & Occ                                                                                                    | cupation.                                                                                                    |                                                                                     | Mr. BHARAT                                                                         | SONI                                    |                       |               |  |  |
| Mother's Name & Oci                                                                                                    | cupation                                                                                                    |                                                                                     | Mrs DEEPA S                                                                        | SONI                                    |                       |               |  |  |
| 1 Permanent Addre                                                                                                    | INNE .                                                                                                    |                                                                                     |                                                                                    |                                         |                       |               |  |  |
| Street/Area:                                                                                                    | 14/a East Vaisali Nag                                                                                                    | ar, Pani Tanki,                                                                     | 2.393552                                                                           | 12                                      |                       |               |  |  |
| Post Office:                                                                                                    | Valsali Nagar                                                                                                    |                                                                                     | District:                                                                          | Durg                                    |                       |               |  |  |
| PIN/ZIP code:                                                                                                    | 490045                                                                                                    |                                                                                     | State code                                                                         | State code Chhattisoarh                 |                       |               |  |  |
| Land Phone:                                                                                                    |                                                                                                    |                                                                                     | Mobile No:                                                                         |                                         |                       |               |  |  |
| 2. Address for Com                                                                                                    | munication                                                                                                    |                                                                                     |                                                                                    |                                         |                       |               |  |  |
| Mobile No.                                                                                                    | 1.000                                                                                                    |                                                                                     | E-mail                                                                             | @gmail.com                              |                       |               |  |  |
| <b>3</b> Personal Informa                                                                                                    | ition:                                                                                                    |                                                                                     |                                                                                    |                                         |                       |               |  |  |
| Date of birth                                                                                                    | 07/ September /1990                                                                                                    | Age of the Stud                                                                     | ent ( on 2019-06-01                                                                | <ol> <li>28 years, 8 mor</li> </ol>     | nths, 25 days         |               |  |  |
| Merital Status                                                                                                    |                                                                                                    | Gender:                                                                             |                                                                                    | Male                                    |                       |               |  |  |
| Religion: Employed.                                                                                                    |                                                                                                    |                                                                                     | urit.                                                                              | No                                      |                       |               |  |  |
| Blood Group A+                                                                                                    |                                                                                                    |                                                                                     |                                                                                    | 1782                                    |                       |               |  |  |
| 07. Educational Qua                                                                                                    | difications :                                                                                                    |                                                                                     |                                                                                    |                                         |                       |               |  |  |
| Name of<br>Examination                                                                                                    | Name of Board: Universit                                                                                                    | y Year of<br>Passing                                                                | Division/Class                                                                     | School Name/College                     | % of marks            | CGPA          |  |  |
| 10th std.                                                                                                    | Central Board of Seconda<br>Education, Delhi                                                                                                    | <sup>ry</sup> 2005                                                                  | 157                                                                                | 100                                     | 95.83                 |               |  |  |
| (10-2) th std.                                                                                                    | Central Board of Seconda<br>Education, Delhi                                                                                                    | <sup>ry</sup> 2007                                                                  | 1ST                                                                                |                                         | 90.8                  |               |  |  |
| 08. Widow/Ward of E                                                                                                    | x Serviceman :                                                                                                    |                                                                                     | No                                                                                 |                                         |                       |               |  |  |
| 09. State of Domicile                                                                                                    |                                                                                                    |                                                                                     | 1 989                                                                              |                                         |                       |               |  |  |
| 10. Kashmiri Migrant                                                                                                    |                                                                                                    |                                                                                     | No                                                                                 | No                                      |                       |               |  |  |
| 11. Belongs to Differe                                                                                                    | intly abled Category                                                                                                    |                                                                                     | No                                                                                 |                                         |                       |               |  |  |
| 12. Academic distinct                                                                                                    | tion/ Medal/ Prize                                                                                                    |                                                                                     |                                                                                    |                                         |                       |               |  |  |
| 13. Hostel accommod                                                                                                    | debon needed                                                                                                    |                                                                                     | NO                                                                                 |                                         |                       |               |  |  |
| 15 Localty                                                                                                    | in result income (MS 1                                                                                                    |                                                                                     |                                                                                    |                                         |                       |               |  |  |
| 16. Exam Centre Pre                                                                                                    | ferances                                                                                                    |                                                                                     | -                                                                                  |                                         |                       |               |  |  |
| I certify that the abo<br>I Undertake:<br>a) The information gh<br>knowledge and belief<br>admission shall be ta<br>b) To abide by the pro-<br>and Rules of the Unix<br>appropriate action ag | we statements are true,<br>ven above is true and complete to<br>(, and if any of it is to be incorrect<br>bible to be cancelled<br>ovisions of the Act. Statutes, Ord<br>versity failing which the University<br>allest me. | o the best of my<br>at any stage, m<br>inances, Regulat<br>r may take               | ions Date:                                                                         | 3,2                                     | ZIN 4 -               | •7<br>Indidat |  |  |
| <ol> <li>B.</li> <li>Bring all the original 1</li> <li>Self attested copies of<br/>Admission of a cands</li> <li>Admission of a cands</li> <li>All notices repairting</li> </ol>              | Marksheets/Grade Cards along with<br>of all Marksheets/Grade Cards must<br>date will be cancelled if any of the si<br>admission will be available in the U                                                                  | one copy print ou<br>be attached along<br>takements is fourn<br>riversity website ( | t of application form -<br>g with the form.<br>I incorrect<br>srww fezu ernet in). | at the time of verification of document | s as per notification | 12            |  |  |
| Received one applicatio                                                                                                    | an from <u>BANTI KUMAR SONI</u> for ad                                                                                                    | dmission into <u>Bac</u> l                                                          | nelor of Arts on                                                                   |                                         |                       | 2             |  |  |

For the other subject system will go for **Applicant Form View** page. Here you can check all information which you have entered in your application process. If everything is ok then click the button **I CONFIRM THE ABOVE** & Click **'Confirm & Submit'** button.

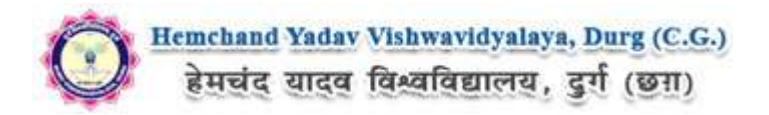

| Õ                                                                                                    | Applicat                                                                                                    | DURG VI<br>Durg<br>.D.<br>tion for Ac<br>Ses                         | SHWAVIDYALA<br>, Chhattisgarh<br>Mg. PIN - 491001<br>Imission to Bac<br>sion: 2019-2020 | IYA<br>.helor of Arts                 | 0                        |
|----------------------------------------------------------------------------------------------------|----------------------------------------------------------------------------------------------------|----------------------------------------------------------------------|-----------------------------------------------------------------------------------------|---------------------------------------|--------------------------|
| Name of the Candida                                                                                                    | be:                                                                                                    |                                                                      | BANTI KUMAI                                                                             | R SONI                                |                          |
| Father's Name & Occ                                                                                                    | supation                                                                                                    |                                                                      | Mr. BHARAT S                                                                            | SONI                                  |                          |
| Mother's Name & Oc                                                                                                    | cupation:                                                                                                    |                                                                      | Mrs. DEEPA S                                                                            | IONE                                  |                          |
| 1 Permanent Addie                                                                                                    | 1415 East Voicel Measu                                                                                                    | Rani Tanki                                                           |                                                                                         |                                       |                          |
| Post Office                                                                                                    | Vaisali Napar                                                                                                    | Familians.                                                           | District                                                                                | Durp                                  |                          |
| PIN/ZIP code                                                                                                    | 490045                                                                                                    |                                                                      | State code:                                                                             | State code: Chhatlisgarh              |                          |
| Land Phone:                                                                                                    | streamer.                                                                                                    |                                                                      | Mobile No.                                                                              |                                       |                          |
| 2. Address for Com                                                                                                    | munication                                                                                                    |                                                                      |                                                                                         |                                       |                          |
| Mobile No.                                                                                                    |                                                                                                    | 3                                                                    | E-mail                                                                                  | @gmak.com                             |                          |
| 3 Personal Informa                                                                                                    | rtion:                                                                                                    |                                                                      |                                                                                         |                                       |                          |
| Marital Status<br>Religion<br>Category<br>Blood Graup                                                                                                    | GENERAL (UR) B                                                                                                    | ge of the Stud<br>ender<br>mployed:<br>alongs to Min                 | ent ( on 2019-06-01<br>only :                                                           | y 20 years, 6 mo<br>Male<br>No<br>No  | nino, 20 daya            |
| 07. Educational Qua                                                                                                    | ilifications :                                                                                                    |                                                                      |                                                                                         |                                       |                          |
| Name of<br>Examination                                                                                                    | Name of Boardi University                                                                                                    | Year of<br>Passing                                                   | Division/Class                                                                          | School Name/College                   | % of marks CGPA          |
| SOth std.                                                                                                    | Central Board of Secondary<br>Education, Delhi                                                                                                    | 2005                                                                 | 1ST                                                                                     | 1000                                  | 95.83                    |
| (10-2) th std                                                                                                    | Central Board of Secondary<br>Education, Delhi                                                                                                    | 2007                                                                 | 1.ST                                                                                    | 1000                                  | 90.8                     |
| 06. Widow/Ward of E                                                                                                    | x Serviceman .                                                                                                    |                                                                      | No                                                                                      |                                       |                          |
| 09. State of Domicile                                                                                                    |                                                                                                    |                                                                      |                                                                                         |                                       |                          |
| 10. Kashmiri Migrant                                                                                                    | E                                                                                                    |                                                                      | No                                                                                      |                                       |                          |
| 11. Belongs to Differe                                                                                                    | intly abled Category                                                                                                    |                                                                      | No                                                                                      |                                       |                          |
| 12. Academic distinct                                                                                                    | ton/ Medal/ Prize                                                                                                    |                                                                      |                                                                                         |                                       |                          |
| 13. Hostel accommo                                                                                                    | tation needed                                                                                                    |                                                                      | No                                                                                      |                                       |                          |
| 15 Localit-                                                                                                    | y spray income (HS )                                                                                                    |                                                                      |                                                                                         |                                       |                          |
| 16 Exam Centre Prei                                                                                                    | farances                                                                                                    |                                                                      |                                                                                         |                                       |                          |
| I certify that the abo<br>I Undertake:<br>a) The information gh<br>knowledge and beliet<br>admission shall be lia<br>dmission shall be lia<br>b) To abide by the pro-<br>and Rules of the Univ<br>appropriate action ag | we statements are true,<br>ven above is true and complete to the<br>stand any of it is to be incorrect at<br>the to be cancelled<br>ovisions of the Act, Statutes, Ordina<br>versity failing which the University m<br>ainst me. | he best of my<br>any stage, m<br>inces, Regula<br>ay take            | y<br>Date: 1                                                                            | 3,12                                  | ignature of the candidat |
| <ul> <li>N.B.</li> <li>1. Bring all the original h<br/>2. Sall attested copies of<br/>3. Admission of a candil<br/>4. All notices regarding</li> </ul>                                                                  | Manusheets/Grade Cards along with or<br>of all Manusheets/Grade Cards must be<br>date will be cancelled if any of the stat<br>admission will be available in the Univ                                                            | e copy print or<br>effacted alon<br>enerts is foun<br>ersity website | at of application form a<br>g with the form<br>3 ancorrect<br>www.tezu.ernet.in)        | d the time of verification of documen | ts as per notification   |
|                                                                                                    | n from BANTI KUMAR SONI for adm                                                                                                    | esion into Bac                                                       | helor of Arts on                                                                        |                                       |                          |

After **Confirm & Submit'** you can take the **Print** of the form and **Save** for future correspondence.

Online Support Services Hemchand Yadav Vishwavidyalaya, Durg (C.G.) Admission Portal